# <u>Comment installer et utiliser ICONITO " École Numérique "</u> <u>dans un serveur Amonécole/Scribe du projet EOLE</u>

École Marie Curie, Lézignan par Thierry Munoz, version mise à jour le 17 mars 2011

Cette création est mise à disposition selon le Contrat Paternité-Pas d'Utilisation Commerciale-Partage des Conditions Initiales à l'Identique 2.0 France disponible en ligne <u>http://creativecommons.org/licenses/by-nc-sa/2.0/fr/</u>ou par courrier postal à Creative Commons, 171 Second Street, Suite 300, San Francisco, California 94105, USA.

> Sites de référence généraux sur la mise en oeuvre d'EOLE : <u>http://eoleng.ac-dijon.fr/documentations</u> <u>http://eoleng.ac-dijon.fr/documentations/MiseEnOeuvre/co/MiseEnOeuvreWeb.html</u>

Ce document est un compte-rendu d'expérience en français, fait d'abord pour me servir d'aide-mémoire et de "check-list". Je pense qu'il pourra aider d'autres personnes à utiliser la solution Iconito pour les écoles.

# Table des matières

| <u>I. Qu'est-ce qu'ICONITO ?</u>                                      | <u>2</u>    |
|-----------------------------------------------------------------------|-------------|
|                                                                       |             |
| II. Installation d'ICONITO École numérique                            | <u>2</u>    |
| A-Environnement et préreguis                                          | 2           |
| B-Récupération et préparation des fichiers sur le serveur Scribe      | 2           |
| C-Configuration du serveur Scribe                                     | 3           |
| D-Installation automatique via un navigateur WEB :                    | 3           |
| E-Droits d'accès aux fichiers :                                       | 5           |
| F-Création de la base de données " Iconito " :                        | 7           |
|                                                                       | _           |
| III. Problème d'ICONITO avec fonction Php désactivée                  | . <u>11</u> |
|                                                                       |             |
| IV. Comment faire l'appel, installation de Iconito " Périscolaire " ? | . <u>11</u> |

## I. Qu'est-ce qu'ICONITO ?

Iconito est une application Web libre (licence LGPL) proposant un Espace Numérique de travail pour une école. En fait, cette solution se compose de 4 applications qui en font une suite logicielle permettant la gestion complète pour les collectivités locales des activités scolaires et périscolaires de la crêche jusqu'à l'école primaire.

Site de l'éditeur : <u>http://www.iconito.fr/</u>

Au départ, c'est le module Iconito " École numérique " (<u>http://www.iconito.fr/produits/ecole-numerique</u>) qui m'intéressait mais j'ai découvert par la suite que pour avoir toutes les fonctionnalités intéressantes pour une école (notamment l'appel des élèves) il faut en fait installer les 3 modules " Vie scolaire ", " École numérique " et " Périscolaire "... Je m'y attaquerai peut-être plus tard...

Adresse de téléchargement : <u>https://adullact.net/frs/download.php/5416/EcoleNumerique2010-v1037.tar.gz</u>

# II. Installation d'ICONITO École numérique

### A- Environnement et prérequis

Notre école a un serveur Intranet/Extranet permettant l'accès extérieur qui s'appuie sur la solution Amonecole/Scribe/Eclair du projet EoleNG en version 2.2 . L'idée est de se servir de notre serveur pour héberger l'application WEB Iconito. Notre serveur est conçu pour pouvoir le faire grâce à la solution ENVOLE basée sur le trio Apache2/php/MySql situé dans le serveur Scribe.

Cette notice décrira l'installation d'Iconito sur un serveur Amonecole/Scribe/Eclair fonctionnant au départ. Elle ne traitera pas de la mise en place du serveur proprement dit.

L'installation se fera au début en ligne de commande à partir de la console de l'Amonécole (qui permet d'accéder à la console du Scribe virtualisé) et par le biais d'un navigateur WEB.

### B- Récupération et préparation des fichiers sur le serveur Scribe

<u>Sources :</u>

http://dev-eole.ac-dijon.fr/oldwiki/index.php/ScribeNG-AppliWeb (Installation d'une application web)

http://eoleng.ac-dijon.fr/documentations/Envole/co/52 ajout web.html

http://www.iconito.fr/telechargement/documentation/61-installation-ecole-numerique/112-installation

<u>*Remarque*</u> : En cas de problème, on pourra consulter le fichier journal /var/log/apache2/error.log du serveur Scribe.

Il faut aller dans la console du serveur Amonécole (directement ou via ssh à partir d'un poste distant). À partir de là, il faut aller dans la console du Scribe en tapant :

#### virt\_ctrl scribe enter

Une fois dans la console du Scribe, il faut récupérer l'archive en tapant la ligne de commande suivante avec l'option " --no-check-certificate " (sinon blocage à cause du certificat d'authenticité) :

wget https://adullact.net/frs/download.php/5416/EcoleNumerique2010-v1037.tar.gz

--no-check-certificate

Cette archive se télécharge dans le répertoire racine / du Scribe. On la décompresse dans le dossier du Scribe "/var/www/html/EcoleNumerique " avec :

#### tar xzvf EcoleNumerique2010-v1037.tar.gz -C /var/www/html/

Après la décompression, il est nécessaire de supprimer le fichier .htaccess dans le répertoire racine du logiciel que l'on vient d'installer. Pour cela taper dans la console :

rm /var/www/html/EcoleNumerique/www/.htaccess

#### Retour à la table des matières

Nous pouvons ensuite sortir du serveur Scribe en tapant CTRL+D pour revenir sur la console de l'Amonécole.

### C- Configuration du serveur Scribe

Pour accéder directement à Iconito sans avoir à rentrer le chemin complet, on va créer un alias (un raccourci) pour avoir une adresse du type <u>http://nomdedomaine/iconito</u>

Pour cela, il faut configurer le serveur Scribe grâce à l'outil graphique " gen\_config " en tapant :

#### virt\_gen\_config scribe

Ouvrir le fichier " config.eol ", choisir le mode " Expert ", aller dans le module " Apache " et dans la partie " Applications supplémentaires " indiquer dans " chemin complet de l'application" (attention à la casse): <u>http://adresse\_du\_scribe/var/www/htlm/EcoleNumerique/www</u>. Puis dans l'alias : " *iconito* " (ou un autre de votre choix)

| 😣 🗐 🗊 Configuration: /e                        | etc/eole/config.eol                                                                       |                                  |        |       |  |  |  |
|------------------------------------------------|-------------------------------------------------------------------------------------------|----------------------------------|--------|-------|--|--|--|
| <u>F</u> ichier <u>Z</u> ephir <u>A</u> fficha | ge <u>M</u> ode                                                                           |                                  |        |       |  |  |  |
| Scribe                                         |                                                                                           |                                  |        |       |  |  |  |
| 🔴 General                                      | Application Web par défaut (redirection)                                                  | /                                | Prec D | Def 🕇 |  |  |  |
| Services                                       | Applications supplementa                                                                  | ires                             | ·      |       |  |  |  |
| Ocsinventory-server                            | Ajout d'applications Web                                                                  | oui                              | Prec D | Def   |  |  |  |
| Service-sso                                    | ( apacne_plus )<br>Chemin complet l'application (exemple : /var/www/html/appli)           | /var/www/html/glpi               |        |       |  |  |  |
| 🔴 Glpi                                         | ( apache_dir )                                                                            | /var/www/html/EcoleNumerique/www |        |       |  |  |  |
| envole                                         | Alias de l'application (exemple : /appli)                                                 |                                  |        |       |  |  |  |
| 🔴 Ftp                                          | ( apache_alias )                                                                          | /glpi                            | Prec D | Def   |  |  |  |
| 🔴 Système de fichiers                          |                                                                                           | /iconito                         |        |       |  |  |  |
| 🔴 Apache                                       | Configuration PHP<br>Taille maximale des données recues par la méthode POST (en           |                                  |        |       |  |  |  |
| 🔴 Bacula                                       | Mo)                                                                                       | 8                                | Prec D | Def   |  |  |  |
| Clamav                                         | ( pnp_post_max_size )<br>Taille maximale d'un fichier à charger (en Mo)                   | 4                                | Brock  | Dof   |  |  |  |
| 🔴 Systeme                                      | ( php_upload_max_filesize )<br>Temps maximal d'exécution d'un script (en secondes)        | +                                | PIEC   |       |  |  |  |
| Certifs-ssl                                    | ( php_max_execution_time )                                                                | 30                               | Prec D | Def   |  |  |  |
| 🔴 Sshd                                         | Duree maximale pour analyser les donnees d'entree (en<br>secondes)                        | 60                               | Prec D | Def   |  |  |  |
| Cups                                           | ( php_max_input_time )<br>Taille mémoire maximale qu'un script est autorisé à allouer (en |                                  | ·      |       |  |  |  |
| 🔴 Messagerie                                   | Mo)                                                                                       | 128                              | Prec D | Def   |  |  |  |
| 🔴 OpenIdap                                     | ( pnp_memory_limit )<br>Affichage des erreurs à l'écran                                   | On                               | Proc F | Def   |  |  |  |
| 🔴 Samba                                        | ( php_display_errors )<br>Durée de vie des données sur le serveur (en minutes)            |                                  |        |       |  |  |  |
| 🔴 Ent                                          | ( php_session_gc_maxlifetime )                                                            | 1440                             | Prec D | )ef   |  |  |  |
| envole-expert                                  | Valider groupe Charger defaut pour groupe                                                 |                                  |        |       |  |  |  |

Ensuite, il faut sauvegarder le fichier " config.eol " et quitter l'interface graphique " gen\_config ".

Il faut ensuite reconfigurer le Scribe dans la console du Amonecole :

virt reconfigure scribe

Remarque : pour tout mettre en place, notamment au niveau de l'authentification SSO du Scribe (voir en tapant "virt\_diagnose scribe " dans la console de l'amonecole), il faudra faire éventuellement un reboot.

### D- Installation automatique via un navigateur WEB :

Pour faire l'installation, dans un navigateur (tel que Mozilla Firefox), taper l'adresse suivante : <u>http://adresseduscribe/iconito</u>

À partir de là, il faut suivre les instructions sur les pages qui suivent.

| 😣 🚍 💷 Mozilla Firefox                                                                                                    |
|----------------------------------------------------------------------------------------------------|
| ı <u>F</u> ichier Éditio <u>n</u> <u>A</u> ffichage <u>H</u> istorique <u>M</u> arque-pages <u>O</u> utils Aid <u>e</u> Now: Light Raiı |
| 🔹 🔹 🛪 🛇 📥 贁 🖬 🕅 🗸 🗟 dyndns.org https://marie                                                                                            |
| 🛅 Les plus visités 🔻 🔺 L'atelier du jeudi 🔊 sebsauvage.net 🔻 🚞 Serveur ÉOLE 👻 🗰                                                         |
| 🖻 https://mariecurdns.org/iconito/ 🔸                                                                                                    |
| Votre Iconito n'est pas encore installé — <u>Cliquez ici</u>                                                                            |
| 🛞 🗇 💿 Installation d'Iconito Ecole Numérique 2010-Mozilla Firefox                                                                       |
| Eichier Édition Affichage Historique Marque-pages Outils Aide Now: Light Rain and Windy and 12°C 🚟 Todi                                 |
| 🔹 🔹 🔻 🔗 💧 🎒 🛃 🗸 🖬 🕹 👘 🐨 🖓 🖬 🖓 🖬 🖓 🖬 🖓 🖬 🖓 🖬 🖓                                                                                           |

👼 Les plus visités 🔻 💥 L'atelier du jeudi 🗟 sebsauvage.net 👻 🚞 Serveur ÉOLE 👻 🗰 Mediapart 📒 École 💌

Installation d'Iconito Ecole Numérique 2010 » Bienvenue

Installation d'Iconito Ecole Num...

Bienvenue

>>

| Vous souhaitez installer ICONITO Ecole Numérique ? Cliquez ici !                                                                                                    |
|----------------------------------------------------------------------------------------------------|
|                                                                                                    |
| 😣 🖨 🗉 🛛 Installation d'Iconito Ecole Numérique 2010-Mozilla Firefox                                                                                                    |
| Fichier Édition Affichage Historique Margue-pages Outils Aide Now Light Rain and Windy and 12°C 🔤                                                                                   |
|                                                                                                    |
| 🔹 🔹 🔻 🤣 📥 💆 🖬 🖓 🗸 🖸 dyndns.org https://marii 公日 🗸 iconito 🔍 🕼                                                                                                    |
| 🛅 Les plus visités 🔻 🔺 L'atelier du jeudi 📓 sebsauvage.net 🔻 🚞 Serveur ÉOLE 👻 🗰 Mediapart 📄 École 🔻                                                                                 |
| S Installation d'Iconito Ecole Num                                                                                                    |
| Bienvenue » Droits des fichiers » Vérification de PHP » Configuration Mysql » Choix de la base » Création des tables » Impor<br>des données » Mot de passe » Configuration » Fini ! |
| Installation d'Iconito Ecole Numérique 2010 » Droits des                                                                                                    |
| fichioro                                                                                                    |
| licitiers                                                                                                    |
| I as fichiars at réportaires suivants doivant âtres accessible en écriture pour Anache :                                                                                            |
|                                                                                                    |
| <ul> <li>/var/www/html/EcoleNumerique/temp/log</li> </ul>                                                                                                    |
| <ul> <li>/var/www/html/EcoleNumerique/var</li> </ul>                                                                                                    |
| <ul> <li>/var/www/html/EcoleNumerique/var/config</li> </ul>                                                                                                    |
| <ul> <li>/var/www/html/EcoleNumerique/var/data</li> </ul>                                                                                                    |
| <ul> <li>/var/www/html/EcoleNumerique/var/data/blog</li> </ul>                                                                                                    |
| <ul> <li>/var/www/html/EcoleNumerique/var/data/blog/css</li> </ul>                                                                                                    |
| <ul> <li>/var/www/html/EcoleNumerique/var/data/blog/logos</li> </ul>                                                                                                    |
| <ul> <li>/var/www/html/EcoleNumerique/var/data/concerto</li> </ul>                                                                                                    |
| <ul> <li>/var/www/html/EcoleNumerique/var/data/fichesecoles</li> </ul>                                                                                                    |
| <ul> <li>/var/www/html/EcoleNumerique/var/data/fichesecoles/photos</li> </ul>                                                                                                    |
| <ul> <li>/var/www/html/EcoleNumerique/var/data/minimail</li> </ul>                                                                                                    |
| <ul> <li>/var/www/html/EcoleNumerique/temp/cache</li> </ul>                                                                                                    |
| <ul> <li>/var/www/html/EcoleNumerique/temp/cache/php</li> </ul>                                                                                                    |
| <ul> <li>/var/www/html/EcoleNumerique/temp/cache/php/templates</li> </ul>                                                                                                    |
| <ul> <li>/var/www/html/EcoleNumerique/temp/cache/html</li> </ul>                                                                                                    |
| <ul> <li>/var/www/html/EcoleNumerique/temp/cache/html/templates</li> </ul>                                                                                                    |
| <ul> <li>/var/www/html/EcoleNumerique/temp/cache/html/default</li> </ul>                                                                                                    |
| <ul> <li>/var/www/html/EcoleNumerique/temp/cache/html/zones</li> </ul>                                                                                                    |
| <ul> <li>/var/www/html/EcoleNumerique/project</li> </ul>                                                                                                    |
| <ul> <li>/var/www/html/EcoleNumerique/project/config</li> </ul>                                                                                                    |
| <ul> <li>/var/www/html/EcoleNumerique/www/static</li> </ul>                                                                                                    |
| <ul> <li>/var/www/html/EcoleNumerique/www/static/album</li> </ul>                                                                                                    |
| <ul> <li>/var/www/html/EcoleNumerique/www/static/malle</li> </ul>                                                                                                    |

- /var/www/html/EcoleNumerique/www/static/prefs
- /var/www/html/EcoleNumerique/www/static/prefs/avatar

Corrigez et cliquez ici pour réessayer

### E- Droits d'accès aux fichiers :

Comme le signale la capture de la page précédente, il faut donner les droits suivants aux fichiers et répertoires situés dans le dossier d'installation d'Iconito /var/www/html/EcoleNumerique.

Pour le serveur Scribe, il existe un utilisateur qui peut accéder à Apache, il s'agit de l'utilisateur wwwdata. Donc on va lui attribuer ces fichiers avec la commande chown.

Pour cela, il faut aller dans la console du Scribe en tapant dans la console de l'Amonécole : virt ctrl scribe enter

Puis on attribue les fichiers ci-dessous à l'utilisateur www-data, chown -R www-data:www-data /var/www/html/EcoleNumerique/temp

chown -R www-data:www-data /var/www/html/EcoleNumerique/var

chown -R www-data:www-data /var/www/html/EcoleNumerique/project

chown -R www-data:www-data /var/www/html/EcoleNumerique/www/static/

Puis on donne à ces mêmes fichiers les droits d'accès à l'utilisateur www-date et ceux de son groupe avec la commande chmod -R 770 (777 est trop permissif):

chmod -R 770 /var/www/html/EcoleNumerique/temp

chmod -R 770 /var/www/html/EcoleNumerique/var

chmod -R 770 /var/www/html/EcoleNumerique/project

chmod -R 770 /var/www/html/EcoleNumerique/www/static/

Une fois que les droits ont été accordés, on revient sur la page dans le navigateur et on clique sur "Corrigez et cliquez pour réessayer". Tant que les droits d'accès pour le serveur Apache n'auront pas été correctement configurés, il ne sera pas possible d'aller plus loin dans l'installation, la page indiquant les fichiers n'ayant pas encore les bons droits d'accès.

Ensuite, on peut poursuivre le processus :

| Fichier Édition Africhage Historique Marque-page Quilis Aide Now: Cloudy and Windy and 12°C to redex.        • • • • • • • • • • • • • • • • •                                                                                                    | Fichier Édition Affichage Historique Margue-pages Outils Aide Now: Cloudy and Windy and 12°C 🚌 Today: 1                                                                                                    |
|----------------------------------------------------------------------------------------------------|----------------------------------------------------------------------------------------------------|
| <ul> <li></li></ul>                                                                                                    |                                                                                                    |
| Les plus visités * Latelier du jeudi Sebsauvage.net * Serveur ÉOLE * Mediapart École * * Installation d'Iconito Eco * CONTO - Installation * © (Sans titre) * * * * Installation d'Iconito Ecole Numérique 2010 » Droits des fichers e trépertoires sont corrects Cliquez loi pour continuer Installation d'Iconito Ecole Numérique 2010-Mozilla Firefox Ichier Édition Affrichage Historique Marque-pages Qutils Aide Norce Cloudy and Windy and 12° * rodus Les plus visités * L'atelier du jeudi Sebsauvage.net * Serveur ÉOLE * Mediapart École * * Installation d'Iconito Ecole Numérique 2010-Mozilla Firefox Ichier Édition Affrichage Historique Marque-pages Qutils Aide Norce Cloudy and Windy and 12° * rodus Les plus visités * L'atelier du jeudi Sebsauvage.net * Serveur ÉOLE * Mediapart École * * Installation d'Iconito Ecole Numérique 2010-Mozilla Firefox Ichier Édition Affrichage Historique Marque-pages Qutils Aide Norce Cloudy and Windy and 12° * rodus Les plus visités * L'atelier du jeudi Sebsauvage.net * Serveur ÉOLE * Mediapart École * * Installation d'Iconito Ecole Numérique 2010 - Notallation * © (Sans titre) * * * Installation d'Iconito Ecole Numérique 2010 » Vérification Expression Portis des fichers vertification de PHP Configuration flying Config to the babes & Configuration a Fiel * Nous utilisez PHP 5.2.4-2ubuntu5.14 ! Les conseillé d'utiliser au moins la version 5.2.9 de PHP. La création de session automatique est désactivée. L'extension "xml" est activée. L'extension "mysql" est activée. L'extension "gd" est activée. Votre version de "gd" supporte le format GIF. L'extension "zulib" est activée.                                                                                                    | 🗢 🔹 🕫 🛇 📥 处 🛃 🗸 🖬 dyndns.org https://mari 🖓 🖬 🗸 Google 🔍 🚇 🛪                                                                                                    |
| <ul> <li>Installation d'Iconito Ecol. * Diconito - Installation * Disastitre</li> <li>Installation d'Iconito Ecole Numérique 2010 » Droits de la base a Creation de la base a Construction de la base a Construction de la base a</li></ul>  | 🛅 Les plus visités ▼ 🔺 L'atelier du jeudi 🔊 sebsauvage.net ▼ 🛑 Serveur ÉOLE ▼ 🗰 Mediapart 🛑 École ▼ ᠉                                                                                                    |
| Bierwerze Droits des fichiers Verification d'Iconito Ecole Numérique 2010 » Droits des fichiers et répertoires sont corrects Cliquez ici pour continuer Installation d'Iconito Ecole Numérique 2010-Mozilla Firefox Cliquez ici pour continuer Installation d'Iconito Ecole Numérique 2010-Mozilla Firefox Cliquez ici pour continuer Installation d'Iconito Ecole Numérique 2010-Mozilla Firefox Cliquez ici pour continuer Installation d'Iconito Ecole Numérique 2010-Mozilla Firefox Cliquez ici pour continuer Installation d'Iconito Ecole Numérique 2010-Mozilla Firefox Cliquez ici pour continuer Installation d'Iconito Ecole Numérique 2010-Mozilla Firefox Cliquez ici pour continuer Installation d'Iconito Ecole Numérique 2010-Mozilla Firefox Cliquez ici pour continuer Installation d'Iconito Ecole Numérique 2010-Mozilla Firefox Cliquez ici pour continuer Installation d'Iconito Ecole Numérique 2010-Mozilla Firefox Cliquez ici pour continuer Installation d'Iconito Ecole Numérique 2010 * Cleater é le de la de la de                                                                                                    | Installation d'Iconito Eco ★ 10 ICONITO - Installation ★ 10 (Sans titre) ★ + ▼                                                                                                    |
| Installation d'Iconito Ecole Numérique 2010 » Droits des<br>fichiers  Les droits sur les fichiers et répertoires sont corrects Cliquez ici pour continuer  Installation d'Iconito Ecole Numérique 2010-Mozilla Firefox  Ichier Édition Affichage Historique Marque-page Qutils Aide Nor: Cloudy and Windy and 12°C Today:  Installation d'Iconito Ecole Numérique 2010-Mozilla Firefox  Ichier Édition Affichage Historique Marque-page Qutils Aide Nor: Cloudy and Windy and 12°C Today:  Ices plus visités * L'atelier du jeudi Sebsauvage.net * Serveur ÉOLE * Mediapart École * * Installation d'Iconito Ecole Numérique 2010 * Vérification  Installation d'Iconito Ecole Numérique 2010 * Vérification  Networkee Droits des fichiers Verification de PHP - Configuration Hyards Cloude de labes e Creation des labes e labes e l          | Bienvenue » Droits des fichiers » Vérification de PHP » Configuration Mysql » Choix de la base » Création des tables » Import des données » Mot de passe » Configuration » Fini !                                                                                                    |
| <ul> <li>Les droits sur les fichiers et répertoires sont corrects</li> <li>Cliquez ici pour continuer</li> <li>Installation d'Iconito Ecole Numérique 2010-Mozilla Firefox</li> <li>Ichier Édition Affichage Historique Marque-pages Qutils Aide Now: Cloudy and Windy and 12°C Today:</li> <li>I or a b c c c c c c c c c c c c c c c c c c</li></ul>                                                                                                    | Installation d'Iconito Ecole Numérique 2010 » Droits des fichiers                                                                                                    |
| Cliquez ici pour continuer                                                                                                    | Les droits sur les fichiers et répertoires sont corrects                                                                                                    |
| <ul> <li>Installation d'Iconito Ecole Numérique 2010-Mozilla Firefox</li> <li>Ichier Édition Affrichage Historique Marque-pages Qutils Aide Now: Cloudy and Windy and 12°C Today:</li> <li>Today:</li> <li>Tod</li></ul> | Cliquez ici pour continuer                                                                                                    |
| <ul> <li>Installation d'Iconito Ecole Numérique 2010-Mozilla Firefox</li> <li>Ichier Édition Affichage Historique Marque-pages Outils Aide Now: Cloudy and Windy and 12°C Today:</li> <li>Ice plus visités * * L'attelier du jeudi Sebsauvage.net * Serveur ÉOLE * Mediapart École * *</li> <li>Installation d'Iconito Eco * Iconito - Installation * (Sans titre) * * *</li> <li>Installation d'Iconito Ecole Numérique 2010 » Vérification des tables * Import</li> <li>Installation d'Iconito Ecole Numérique 2010 » Vérification des tables * Import</li> <li>Installation d'Iconito Ecole Numérique 2010 » Vérification des tables * Import</li> <li>Installation d'Iconito Ecole Numérique 2010 » Vérification des tables * Import</li> <li>Installation d'Iconito Ecole Numérique 2010 » Vérification</li> <li>Installation de session automatique est désactivée.</li> <li>L'extension "session" est activée.</li> <li>L'extension "gd" est activée.</li> <li>Votre version de "gd" supporte le format GIF.</li> <li>L'extension "zlib" est activée.</li> </ul>                                                                                                    |                                                                                                    |
| <ul> <li>And Code grant and the particle of the particle of the particle particle pa</li></ul> | 😢 🔲 🔲 Installation d'Iconito Ecole Numérique 2010-Mozilla Firefox                                                                                                    |
| <ul> <li>Les plus visités * * L'atelier du jeudi Sebsauvage.net * Serveur ÉOLE * Mediapart École * »</li> <li>Installation d'Iconito Eco * I CONITO - Installation * (Sans titre) * * *</li> <li>Installation d'Iconito Ecole Numérique 2010 » Vérification des tables s Import econtres e total des passes configuration Mysql * Choix de la base * Création des tables s Import econtres e total des passes * Configuration Mysql * Choix de la base * Création des tables s Import econtres e total des passes * Configuration Mysql * Choix de la base * Création des tables s Import econtres e total des passes * Configuration Mysql * Choix de la base * Création des tables s Import econtres * total des passes * Configuration * * *</li> <li>Vous utilisez PHP 5.2.4-2ubuntu5.14 !</li> <li>I est conseillé d'utiliser au moins la version 5.2.9 de PHP.</li> <li>La création de session automatique est désactivée.</li> <li>L'extension "xml" est activée.</li> <li>L'extension "session" est activée.</li> <li>L'extension "gd" est activée.</li> <li>Votre version de "gd" supporte le format GIF.</li> <li>Votre version de "gd" supporte le format GIF.</li> <li>L'extension "zlib" est activée.</li> </ul>                                                                                                    | $+ \Rightarrow \mathbf{v} \mathbf{O} \mathbf{O} \mathbf{O} \mathbf{O} \mathbf{O} \mathbf{O} \mathbf{O} O$                                                                                                    |
| <ul> <li>Installation d'iconito Eco * I CONITO - Installation * (Sans titre) * *</li> <li>Installation d'iconito Eco * Configuration Mysgl * Choix de la base * Creation des tables * Import<br/>es données * Mot de passe * Configuration &amp; PHP * Configuration Mysgl * Choix de la base * Creation des tables * Import<br/>es données * Mot de passe * Configuration * PHP * Configuration Mysgl * Choix de la base * Creation des tables * Import<br/>es données * Mot de passe * Configuration * PHP * Configuration Mysgl * Choix de la base * Creation des tables * Import<br/>es données * Mot de passe * Configuration * PHP * Configuration Mysgl * Choix de la base * Creation des tables * Import<br/>es données * Mot de passe * Configuration * PHP * Configuration Mysgl * Choix de la base * Creation des tables * Import<br/>es données * Mot de passe * Configuration * PHP * Configuration Mysgl * Choix de la base * Creation des tables * Import<br/>es données * Mot de passe * Configuration * PHP * Configuration Mysgl * Choix de la base * Creation des tables * Import<br/>es données * Mot de passe * Configuration * PHP * Configuration Mysgl * Choix de la base * Creation des tables * Import<br/>es données * Mot de passe * Configuration * PHP * Configuration Mysgl * Choix de la base * Creation des tables * Import<br/>es données * Mot de passe * Configuration * PHP * Configuration Mysgl * Choix de la base * Creation des tables * Import<br/>1 est conseillé d'utiliser au moins la version 5.2.9 de PHP.</li> <li>La création de session automatique est désactivée.</li> <li>L'extension * mysgl * est activée.</li> <li>L'extension * mysgl * est activée.</li> <li>Votre version de * gd * supporte le format GIF.</li> <li>L'extension * zlib * est activée.</li> </ul>                                                                                                    | BLes plus visités * * L'atelier du jeudi Scebsauvage pet * Serveur ÉOLE * * Mediapart ÉÉcole * *                                                                                                    |
| <ul> <li>Bierrene &amp; Droits des fichiers - Vérification de PHP - Configuration Mysql &gt; Choic de la base - Création des tables &gt; Import<br/>installation d'Iconito Ecole Numérique 2010 » Vérification<br/>de PHP</li> <li>Vous utilisez PHP 5.2.4-2ubuntu5.14 !<br/>est conseillé d'utiliser au moins la version 5.2.9 de PHP.</li> <li>La création de session automatique est désactivée.</li> <li>L'extension "xml" est activée.</li> <li>L'extension "session" est activée.</li> <li>L'extension "gd" est activée.</li> <li>Votre version de "gd" supporte le format GIF.</li> <li>L'extension "zlib" est activée.</li> </ul>                                                                                                    | Installation d'Iconito Eco      Installation      Installation      Installa |
| <ul> <li>Anstallation d'Iconito Ecole Numérique 2010 » Vérification de PHP</li> <li>Vous utilisez PHP 5.2.4-2ubuntu5.14 !</li> <li>test conseillé d'utiliser au moins la version 5.2.9 de PHP.</li> <li>La création de session automatique est désactivée.</li> <li>L'extension "xml" est activée.</li> <li>L'extension "session" est activée.</li> <li>L'extension "mysql" est activée.</li> <li>L'extension "gd" est activée.</li> <li>Votre version de "gd" supporte le format GIF.</li> <li>L'extension "zlib" est activée.</li> </ul>                                                                                                    | Bienvenue » Droits des fichiers » Vérification de PHP » Configuration Mysql » Choix de la base » Création des tables » Import                                                                                                    |
| <ul> <li>Installation d'Iconito Ecole Numérique 2010 » Vérification<br/>de PHP</li> <li>Vous utilisez PHP 5.2.4-2ubuntu5.14 !</li> <li>est conseillé d'utiliser au moins la version 5.2.9 de PHP.</li> <li>La création de session automatique est désactivée.</li> <li>L'extension "xml" est activée.</li> <li>L'extension "session" est activée.</li> <li>L'extension "mysql" est activée.</li> <li>L'extension "gd" est activée.</li> <li>Votre version de "gd" supporte le format GIF.</li> <li>L'extension "zlib" est activée.</li> </ul>                                                                                                    | des données » Mot de passe » Configuration » Fini !                                                                                                    |
| <ul> <li>Vous utilisez PHP 5.2.4-2ubuntu5.14 !</li> <li>I est conseillé d'utiliser au moins la version 5.2.9 de PHP.</li> <li>La création de session automatique est désactivée.</li> <li>L'extension "xml" est activée.</li> <li>L'extension "session" est activée.</li> <li>L'extension "mysql" est activée.</li> <li>L'extension "gd" est activée.</li> <li>Votre version de "gd" supporte le format GIF.</li> <li>L'extension "zlib" est activée.</li> </ul>                                                                                                    | Installation d'Iconito Ecole Numérique 2010 » Vérification<br>de PHP                                                                                                    |
| <ul> <li>La création de session automatique est désactivée.</li> <li>L'extension "xml" est activée.</li> <li>L'extension "mysql" est activée.</li> <li>L'extension "gd" est activée.</li> <li>Votre version de "gd" supporte le format GIF.</li> <li>L'extension "zlib" est activée.</li> </ul>                                                                                                    |                                                                                                    |
| <ul> <li>L'extension "xml" est activée.</li> <li>L'extension "session" est activée.</li> <li>L'extension "mysql" est activée.</li> <li>L'extension "gd" est activée.</li> <li>Votre version de "gd" supporte le format GIF.</li> <li>L'extension "zlib" est activée.</li> </ul>                                                                                                    | Vous utilisez PHP 5.2.4-2ubuntu5.14 !<br>Il est conseillé d'utiliser au moins la version 5.2.9 de PHP.                                                                                                    |
| <ul> <li>L'extension "session" est activée.</li> <li>L'extension "mysql" est activée.</li> <li>L'extension "gd" est activée.</li> <li>Votre version de "gd" supporte le format GIF.</li> <li>L'extension "zlib" est activée.</li> </ul>                                                                                                    | <ul> <li>Vous utilisez PHP 5.2.4-2ubuntu5.14 !</li> <li>Il est conseillé d'utiliser au moins la version 5.2.9 de PHP.</li> <li>La création de session automatique est désactivée.</li> </ul>                                                                                                    |
| <ul> <li>L'extension "mysql" est activée.</li> <li>L'extension "gd" est activée.</li> <li>Votre version de "gd" supporte le format GIF.</li> <li>L'extension "zlib" est activée.</li> </ul>                                                                                                    | <ul> <li>Vous utilisez PHP 5.2.4-2ubuntu5.14 !</li> <li>Il est conseillé d'utiliser au moins la version 5.2.9 de PHP.</li> <li>La création de session automatique est désactivée.</li> <li>L'extension "xml" est activée.</li> </ul>                                                                                                    |
| <ul> <li>L'extension "gd" est activée.</li> <li>Votre version de "gd" supporte le format GIF.</li> <li>L'extension "zlib" est activée.</li> </ul>                                                                                                    | <ul> <li>Vous utilisez PHP 5.2.4-2ubuntu5.14 !<br/>Il est conseillé d'utiliser au moins la version 5.2.9 de PHP.</li> <li>La création de session automatique est désactivée.</li> <li>L'extension "xml" est activée.</li> <li>L'extension "session" est activée.</li> </ul>                                                                                                    |
| <ul> <li>Votre version de "gd" supporte le format GIF.</li> <li>L'extension "zlib" est activée.</li> </ul>                                                                                                    | <ul> <li>Vous utilisez PHP 5.2.4-2ubuntu5.14 !<br/>Il est conseillé d'utiliser au moins la version 5.2.9 de PHP.</li> <li>La création de session automatique est désactivée.</li> <li>L'extension "xml" est activée.</li> <li>L'extension "session" est activée.</li> <li>L'extension "mysql" est activée.</li> </ul>                                                                                                    |
| L'extension "zlib" est activée.                                                                                                    | <ul> <li>Vous utilisez PHP 5.2.4-2ubuntu5.14 !<br/>Il est conseillé d'utiliser au moins la version 5.2.9 de PHP.</li> <li>La création de session automatique est désactivée.</li> <li>L'extension "xml" est activée.</li> <li>L'extension "session" est activée.</li> <li>L'extension "mysql" est activée.</li> <li>L'extension "gd" est activée.</li> </ul>                                                                                                    |
|                                                                                                    | <ul> <li>Vous utilisez PHP 5.2.4-2ubuntu5.14 !<br/>Il est conseillé d'utiliser au moins la version 5.2.9 de PHP.</li> <li>La création de session automatique est désactivée.</li> <li>L'extension "xml" est activée.</li> <li>L'extension "session" est activée.</li> <li>L'extension "mysql" est activée.</li> <li>L'extension "gd" est activée.</li> <li>Votre version de "gd" supporte le format GIF.</li> </ul>                                                                                                    |
| Cliquez ici pour continuer                                                                                                    | <ul> <li>Vous utilisez PHP 5.2.4-2ubuntu5.14 !<br/>Il est conseillé d'utiliser au moins la version 5.2.9 de PHP.</li> <li>La création de session automatique est désactivée.</li> <li>L'extension "xml" est activée.</li> <li>L'extension "session" est activée.</li> <li>L'extension "mysql" est activée.</li> <li>L'extension "gd" est activée.</li> <li>Votre version de "gd" supporte le format GIF.</li> <li>L'extension "zlib" est activée.</li> </ul>                                                                                                    |

| 😣 🖻 💷 Installation d'Iconito Ecole Numérique 2010-Mozilla Firefox                                                                                                    |
|----------------------------------------------------------------------------------------------------|
| <u>F</u> ichier Éditio <u>n</u> Affichage <u>H</u> istorique <u>M</u> arque-pages <u>O</u> utils Aid <u>e</u> Now: Cloudy and 13°C 🋬 Today: 13°C 🚔                                   |
| 🔹 🔹 🔊 💿 📥 🔮 🖬 🗸 💽 dyndns.org https://marii 🖓 🖬 🗸 Google 🔍 🚇 ד                                                                                                    |
| 🛅 Les plus visités 🔻 🗶 L'atelier du jeudi 🔊 sebsauvage.net 👻 🛑 Serveur ÉOLE 👻 🗰 Mediapart 🛑 École 👻 🔅                                                                                |
| Installation d'Iconito Eco ★ ① ICONITO - Installation ★ ⑥ (Sans titre) ★ +                                                                                                    |
| Bienvenue » Droits des fichiers » Vérification de PHP » Configuration Mysql » Choix de la base » Création des tables » Import<br>des données » Mot de passe » Configuration » Eini I |
| Installation d'Iconito Ecole Numérique 2010 » Configuration<br>Mysql<br>Afin de configurer votre base de données, merci de renseigner les informations de connexion.                 |
| Serveur : localhost Vous pouvez préciser le port. Exemple: serveur:1512                                                                                                    |
| Login : admin                                                                                                    |
|                                                                                                    |
| Mot de passe : ••••••                                                                                                    |

À ce moment, la configuration de Mysql ne fonctionne pas. Il n'y a pas d'autres moyens que de créer " manuellement " la base de données. Mais là aussi, Scribe a tout prévu...

### F- Création de la base de données " Iconito " :

Toujours dans la console du Scribe, utiliser le script en tapant :

#### /usr/share/eole/mysql\_add.py

Nom de la base de données à créer : iconito

Nom de l'utilisateur MySQL administrant la base : admin

Mot de passe de l'utilisateur Mysql administrant la base : votremotdepasse

Une fois la base de données créée grâce à ce script, on peut poursuivre l'installation via le navigateur WEB :

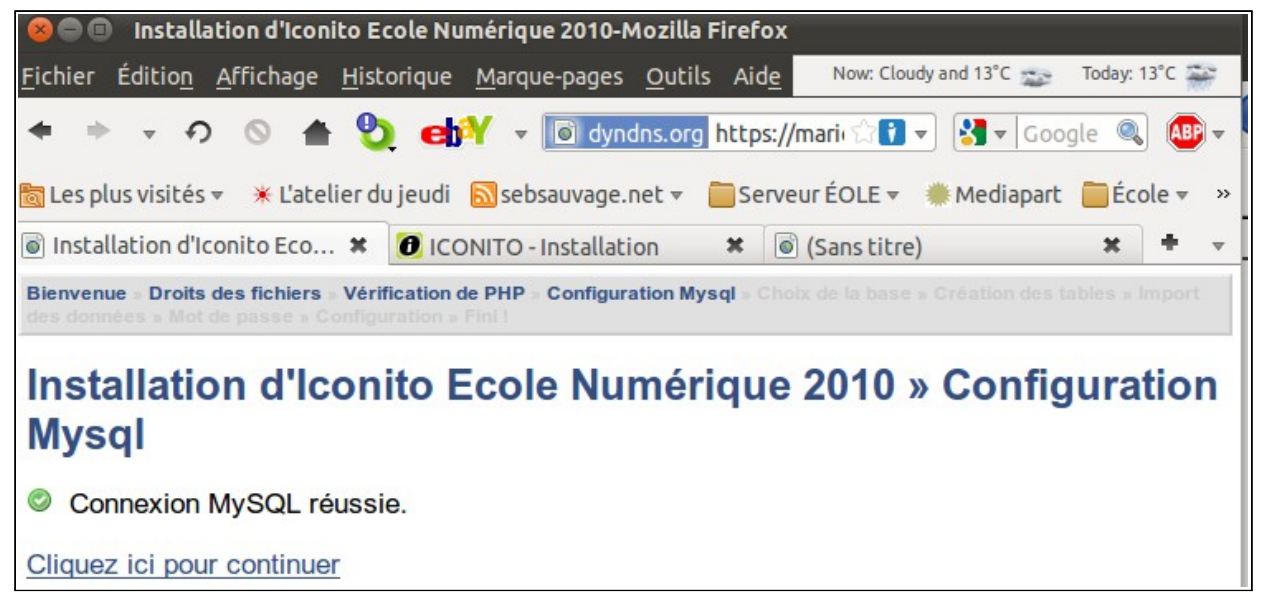

| 🛞 🗇 💷 Installation d'Iconito Ecole Numérique 2010-Mozilla Firefox                                                                                                    |
|----------------------------------------------------------------------------------------------------|
| <u>F</u> ichier Éditio <u>n</u> Affichage <u>H</u> istorique <u>M</u> arque-pages <u>O</u> utils Aid <u>e</u> Now: Cloudy and 13°C 🌫 Today: 13°C 쯡                                   |
| 🗢 🔹 🕫 🔕 📥 🧶 🛃 👻 🖬 dyndns.org https://marii 🖓 🖬 🔻 Google 🔍 🚇 🔻                                                                                                    |
| 📷 Les plus visités 🔻 🗶 L'atelier du jeudi 🔊 sebsauvage.net 🔻 🛑 Serveur ÉOLE 👻 🗰 Mediapart 🛑 École 🔻 👒                                                                                |
| Installation d'Iconito Eco ★ ICONITO - Installation ★ (Sans titre) ★ + -                                                                                                    |
| Bienvenue » Droits des fichiers » Vérification de PHP » Configuration Mysql » Choix de la base » Création des tables » Import<br>des données » Mot de passe » Configuration » Fini I |
| Installation d'Iconito Ecole Numérique 2010 » Choix de la<br>base                                                                                                    |
| Choisissez la base que vous souhaitez utiliser, ou créez-en une.                                                                                                    |
| ○ information_schema                                                                                                    |
| iconito                                                                                                    |
| 0                                                                                                    |
| Valider                                                                                                    |

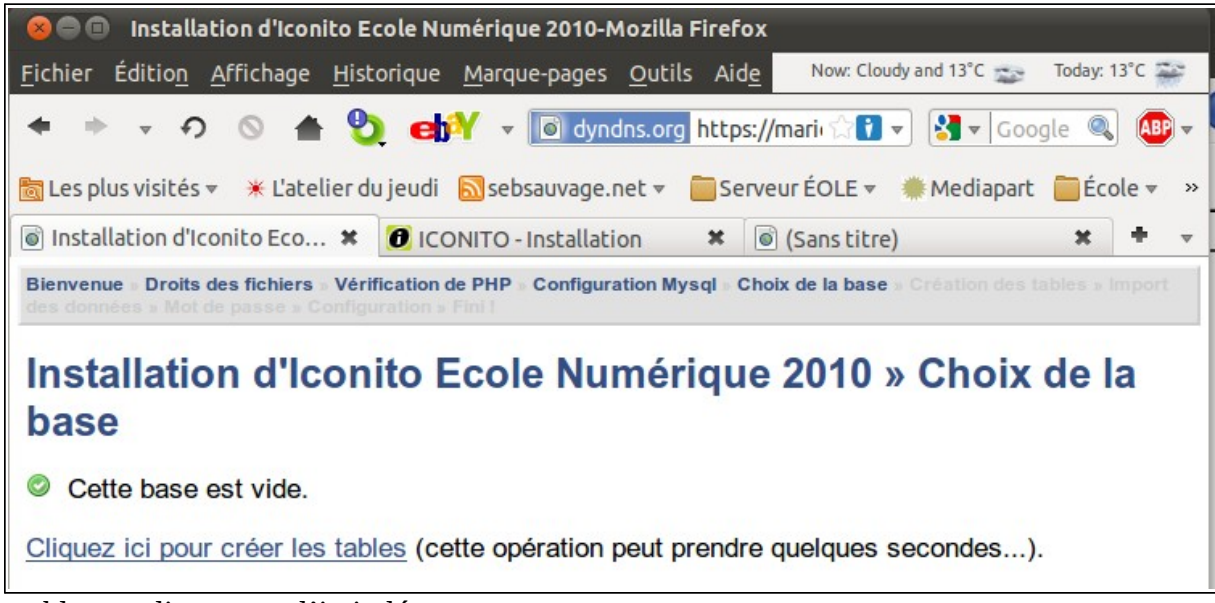

Créer les tables en cliquant sur l'intitulé.

| 80                   | Installation d'Iconito Ecole Numérique 2010-Mozilla Firefox                                                                                                    |
|----------------------|----------------------------------------------------------------------------------------------------|
| <u>F</u> ichier      | · Édition Affichage Historique Marque-pages Outils Aide Now: Cloudy and 13°C 🍲 Today: 13°C 🐲                                                                                                    |
| •                    | 🕨 🔻 🤣 🔿 🖌 🕲 🚽 🐨 🕞 dyndns.org https://mari 🖓 🖬 🗸 🖓 🗸 Google 🔍 🚇 🗸                                                                                                    |
| 🛅 Les                | plus visités 🔻 🗶 L'atelier du jeudi 🔊 sebsauvage.net 👻 🚞 Serveur ÉOLE 👻 🗰 Mediapart 📋 École 👻 »                                                                                                    |
| linst                | allation d'Iconito Eco 🛪 👩 ICONITO - Installation 🗰 🗟 (Sans titre) 🗰 🔹 🚽                                                                                                    |
| Bienve               | nue » Droits des fichiers » Vérification de PHP » Configuration Mysql » Choix de la base » Création des tables » Import<br>nnées » Mot de passe » Configuration » Fini I                                                                                                    |
| Inst<br>tab          | tallation d'Iconito Ecole Numérique 2010 » Création des                                                                                                    |
| C Le                 | es tables ont été créées.                                                                                                    |
| Clique               | ez ici pour importer les données                                                                                                    |
|                      |                                                                                                    |
|                      | Installation d'iconito Ecole Numérique 2010-Mozilla Firefox                                                                                                    |
| Fichio               | Édition Affichance Historiana Adams apare outile Aida Nous Cloudy and 13°C - Today 13°C                                                                                                    |
| Eichier              | Installation d'Iconito Ecole Numérique 2010-Mozilla Firefox Édition Affichage Historique Margue-pages Outils Aide Now Cloudy and 13°C - Today: 13°C - Today: 13° |
|                      |                                                                                                    |
|                      | Installation d'Iconito Ecole Numérique 2010-Mozilla Firefox                                                                                                    |
| ichier               | Édition <u>A</u> ffichage <u>H</u> istorique <u>M</u> arque-pages <u>O</u> utils Aide <u>Now: Cloudy and 13°C</u> Today: 13°C 🎬                                                                                                    |
| • •                  | 🝷 🔨 💿 📥 😓 🛃 👻 🗊 dyndns.org https://marie 🖓 🖬 🔻 Google 🔍 🚇 🔻                                                                                                    |
| Les plu              | us visités 👻 🗶 L'atelier du jeudi 🔊 sebsauvage.net 👻 🦳 Serveur ÉOLE 👻 🗮 Mediapart 📄 École 👻 »                                                                                                    |
| ) Instal             | lation d'Iconito Eco * 🕖 ICONITO - Installation * 💿 (Sans titre) * 🔹 🔹                                                                                                    |
| Bienvenu<br>les donn | e » Droits des fichiers » Vérification de PHP » Configuration Mysql » Choix de la base » Création des tables » Import<br>ées » Mot de passe » Configuration » Fini I                                                                                                    |
| moto                 | lletion d'Isonite Essle Numérique 2010 » Mot de nesse                                                                                                    |
| กรเล                 | anation d iconito Ecole Numerique 2010 » Mot de passe                                                                                                    |
| Vot                  | re mot de passe a été enregistré.                                                                                                    |
| Cliquez              | <u>c ici pour continuer</u>                                                                                                    |
|                      | nou que des chiffree<br>Installation d'Iconito Ecole Numérique 2010-Mozilla Firefox                                                                                                    |
| <u>F</u> ichier      | <br>Éditio <u>n</u> <u>A</u> ffichage <u>H</u> istorique <u>M</u> arque-pages <u>O</u> utils Aid <u>e</u> Now: Cloudy and 13°C 🌫 Today: 13°C 🚟                                                                                                    |
| • •                  | 🕨 🔻 🤊 🔺 🔮 🖬 🗡 🔹 💽 dyndns.org https://marie 🖓 🖬 🗸 Google 🔍 🕮 🗸                                                                                                    |
| 🛅 Les p              | olus visités 🔻 🗶 L'atelier du jeudi 🔊 sebsauvage.net 👻 🛑 Serveur ÉOLE 👻 🗰 Mediapart 🛑 École 👻 ᠉                                                                                                    |
| lnsta                | allation d'Iconito Eco 🛪 🕖 ICONITO - Installation 🛛 🗱 💿 (Sans titre) 🗶 🛨 👻                                                                                                    |
| Bienver<br>des don   | nue » Droits des fichiers » Vérification de PHP » Configuration Mysql » Choix de la base » Création des tables » Import<br>inées » Mot de passe » Configuration » Fini i                                                                                                    |
| Inst                 | allation d'Iconito Ecole Numérique 2010 » Configuration                                                                                                    |
| Pour f               | inir, vous pouvez configurer quelques fonctionnalités d'ICONITO EcoleNumerique.                                                                                                    |
| » Acti<br>(à act     | iver l'envoi de mails :  Activer ? iver pour autoriser les alertes par mail)                                                                                                    |
| Mell                 |                                                                                                    |
| valio                |                                                                                                    |

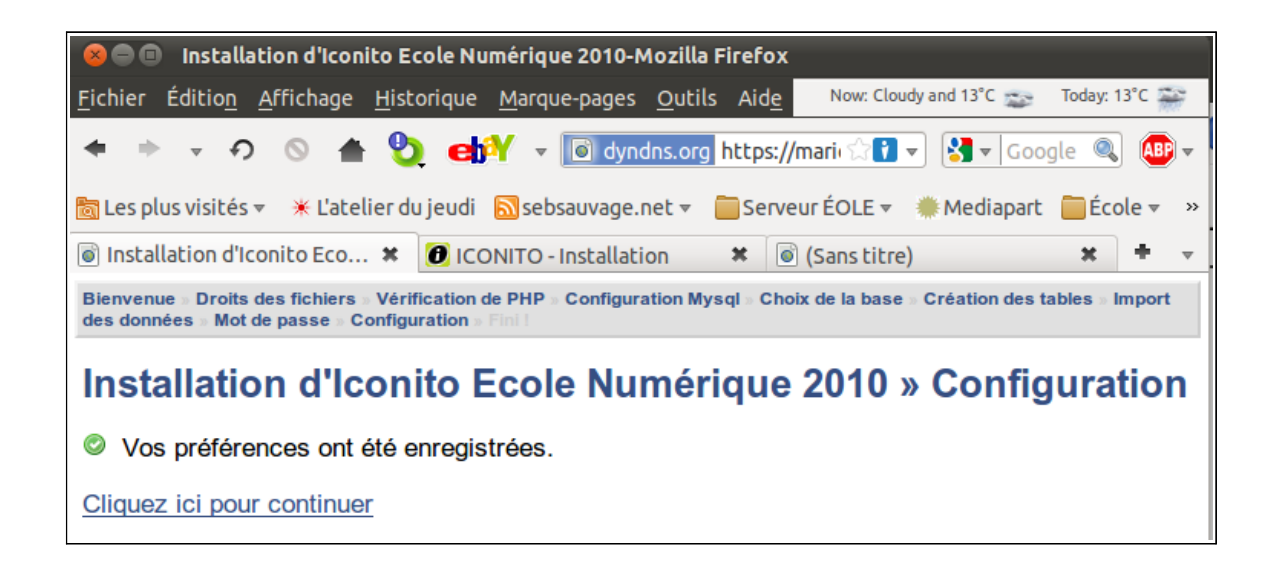

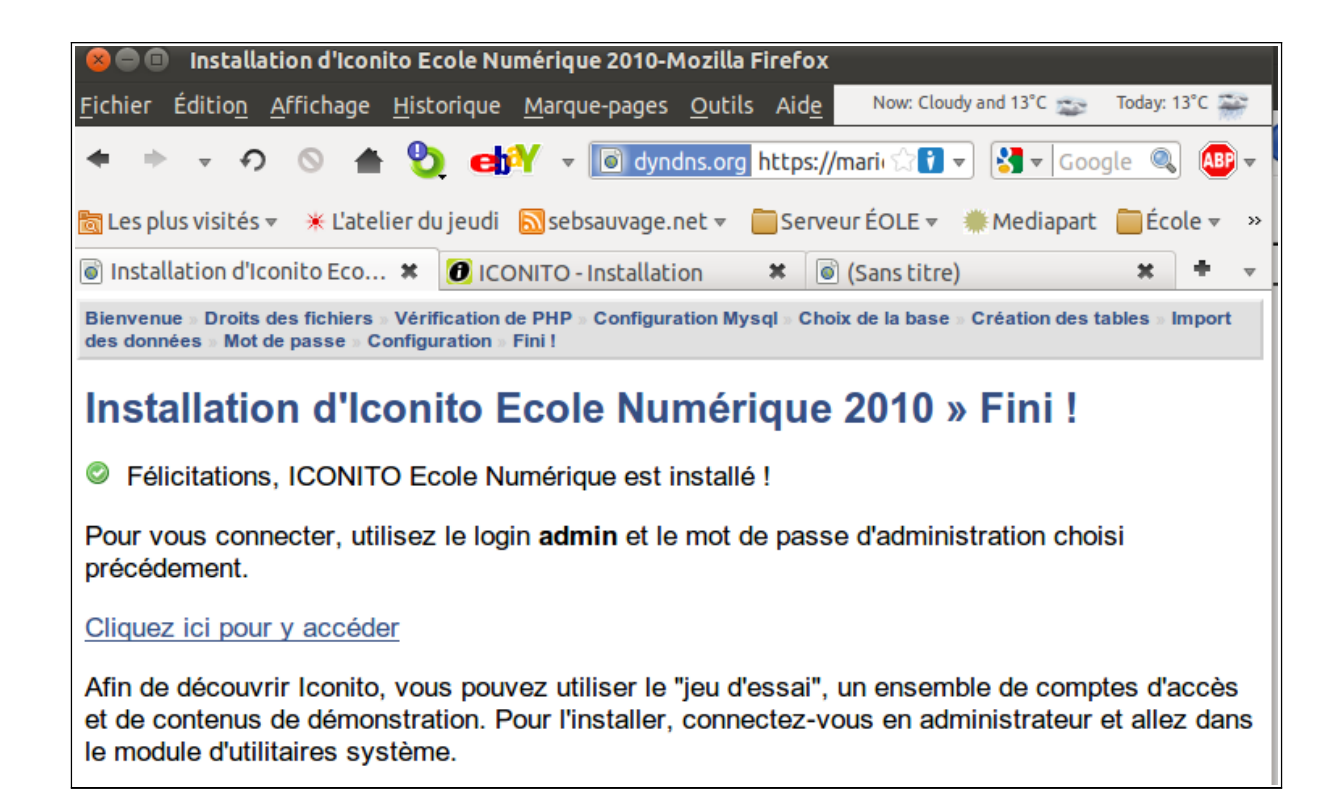

L'installation automatique est terminée.

### III. Problème d'ICONITO avec fonction Php désactivée

Après l'installation, lorsque j'ai essayé de me connecter via l'adresse <u>http://nomdedomaine/iconito</u>, j'ai obtenu un message d'erreur :

| Warning: file_get_contents() [function.file-get-contents]: URL file-access is disabled in the server configuration in /var/www/html/EcoleNumerique/project/themes/default/helper.php on line 14                                                                                   |
|----------------------------------------------------------------------------------------------------|
| Warning: file_get_contents(https://mariecurielezignan.dyndns.org/iconito/www/themes/default/theme.conf.json) [function.file-get-contents]: failed to open stream: no suitable wrapper could be found in /var/www/html/EcoleNumerique/project/themes/default/helper.php on line 14 |

Fatal error: THEME : unable to find ISON configuration file in /var/www/html/EcoleNumerique/project/themes/default/helper.php on line 15

Il s'agit en fait d'un problème de fonction Php désactivée par défaut dans ENVOLE par mesure de sécurité. Il faut donc activer cette fonction nécessaire pour Iconito (et seulement lui) dans le serveur Apache2 (merci à Gérald Schwartzmann et à Fongarnand Anthony pour leur aide sur le fil de la liste Scribe : <u>http://eole.orion.education.fr/listes/arc/scribe/2011-03/msg00071.html</u> ). Voici la solution :

Sur le serveur Scribe, il faut créer le fichier /etc/apache2/sites-enabled/apache-iconito.conf (attention il s'agit du répertoire apache2 au lieu d'apache) et rajouter ces lignes avec un éditeur (comme Vim par exemple), en tapant dans la console du Scribe :

#### vim /etc/apache2/sites-enabled/apache-iconito.conf

et rajouter les lignes suivantes (après avoir appuyé sur la touche i dans Vim) :

```
Alias /iconito /var/www/html/EcoleNumerique
<Directory "/var/www/html/EcoleNumerique">
php_admin_flag allow_url_fopen On
AddDefaultCharset UTF-8
DirectoryIndex index.php
Order Allow,Deny
Allow from All
</Directory>
```

On sauvegarde et on quitte (on appuie sur la touche ESC puis on tape :wq dans Vim) Ensuite, il faut redémarrer le serveur Apache en tapant dans le Scribe :

#### /etc/init.d/apache2 restart

Et à partir de là on a accès à Iconito. Il ne reste plus qu'à se l'approprier...

#### IV. Comment faire l'appel, installation de Iconito " Périscolaire " ?

Il faut installer le module Iconito " Périscolaire " pour pouvoir faire l'appel à partir du module " École numérique ". Et a priori il faut le module " Vie scolaire " pour que " Périscolaire " fonctionne...